## วิธีการใช้งานระบบ E-Service

## ขั้นตอนการเข้าสู่ระบบ

1. เข้าสู่ระบบเว็บไซต์องค์การบริหารส่วนตำบลพุสวรรค์ <u>http://www.phusawan.go.th/site/</u>

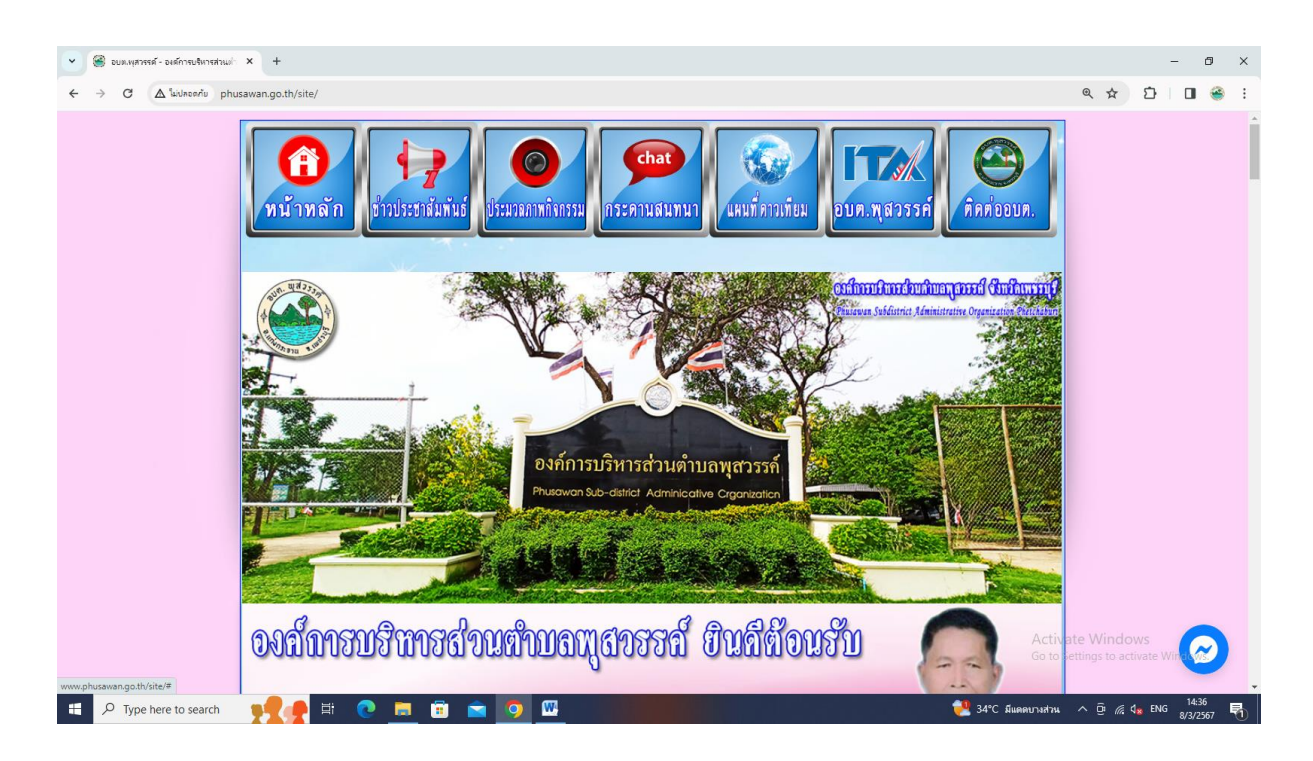

2. เข้าสู่คอลัมน์ขวามือ คลิกเมนู "E-Service"

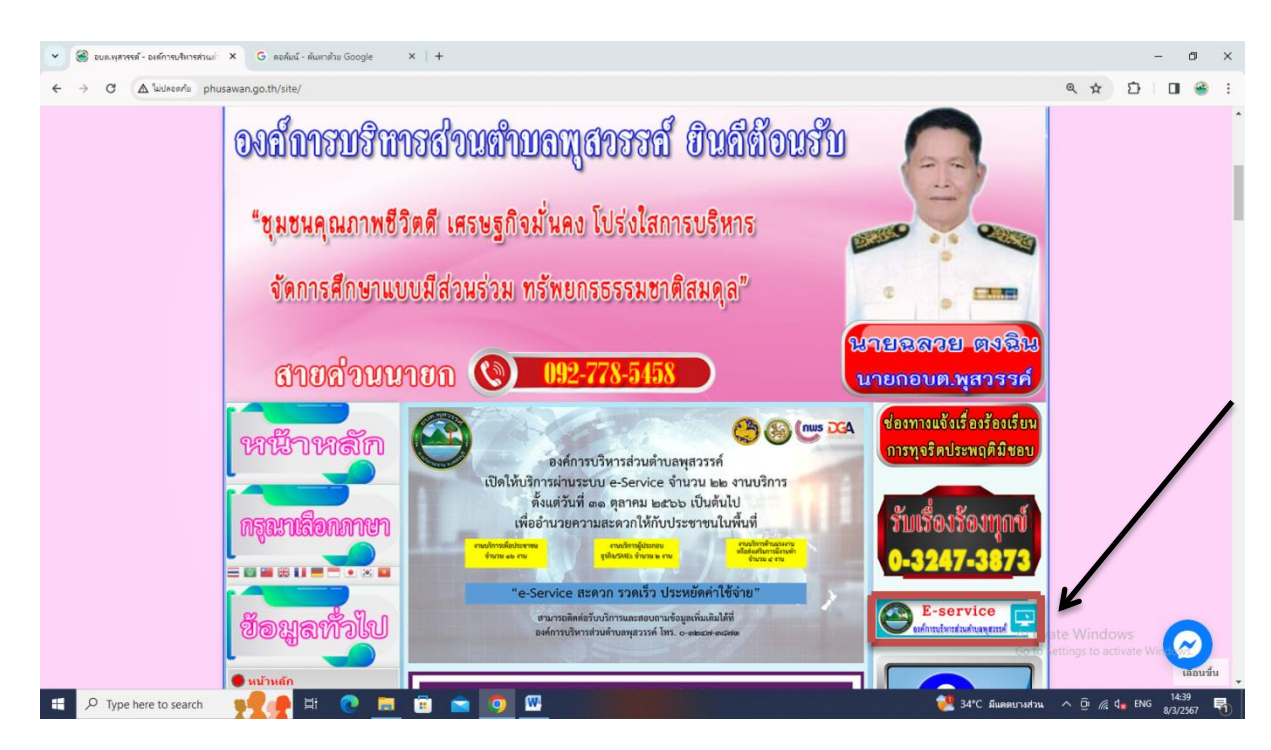

3. เข้าสู่ระบบขอรับบริการออนไลน์ โดยกรอกชื่อ – นามสกุล อีเมล ที่อยู่ หมายเลขโทรศัพท์

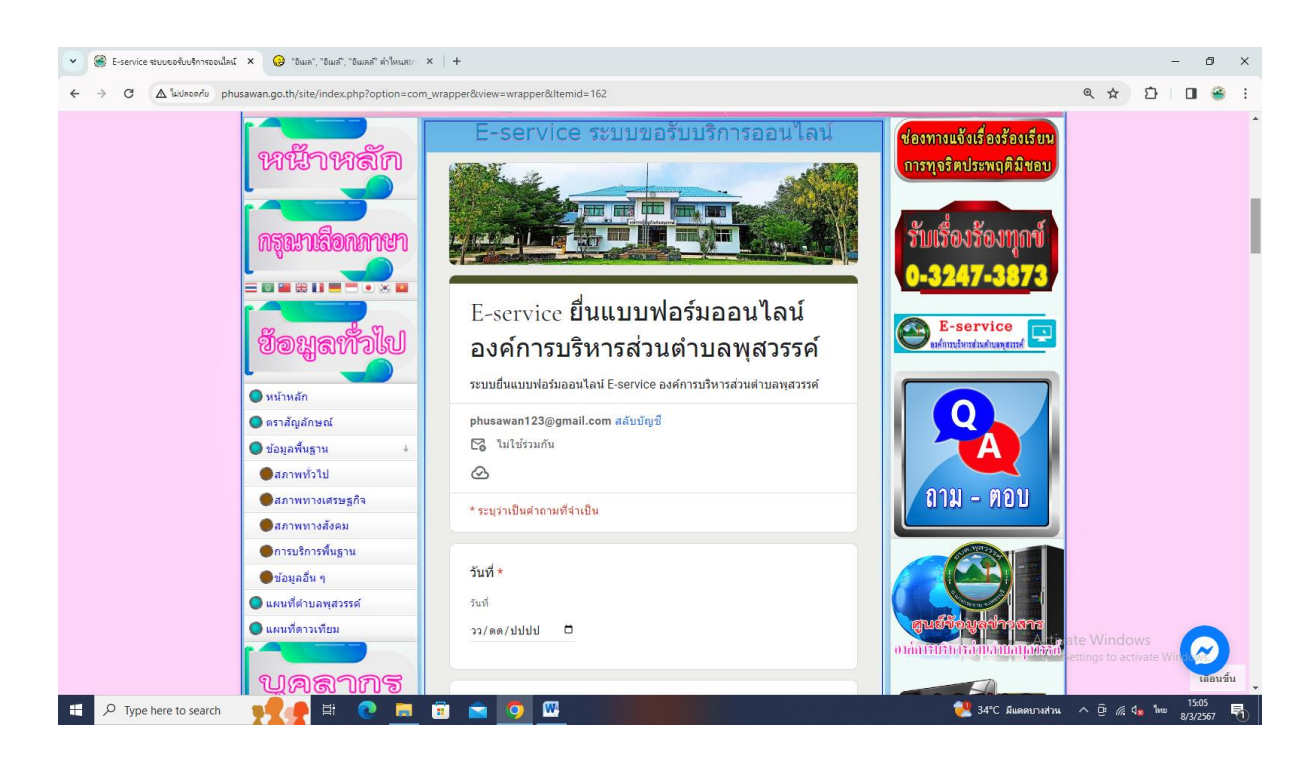

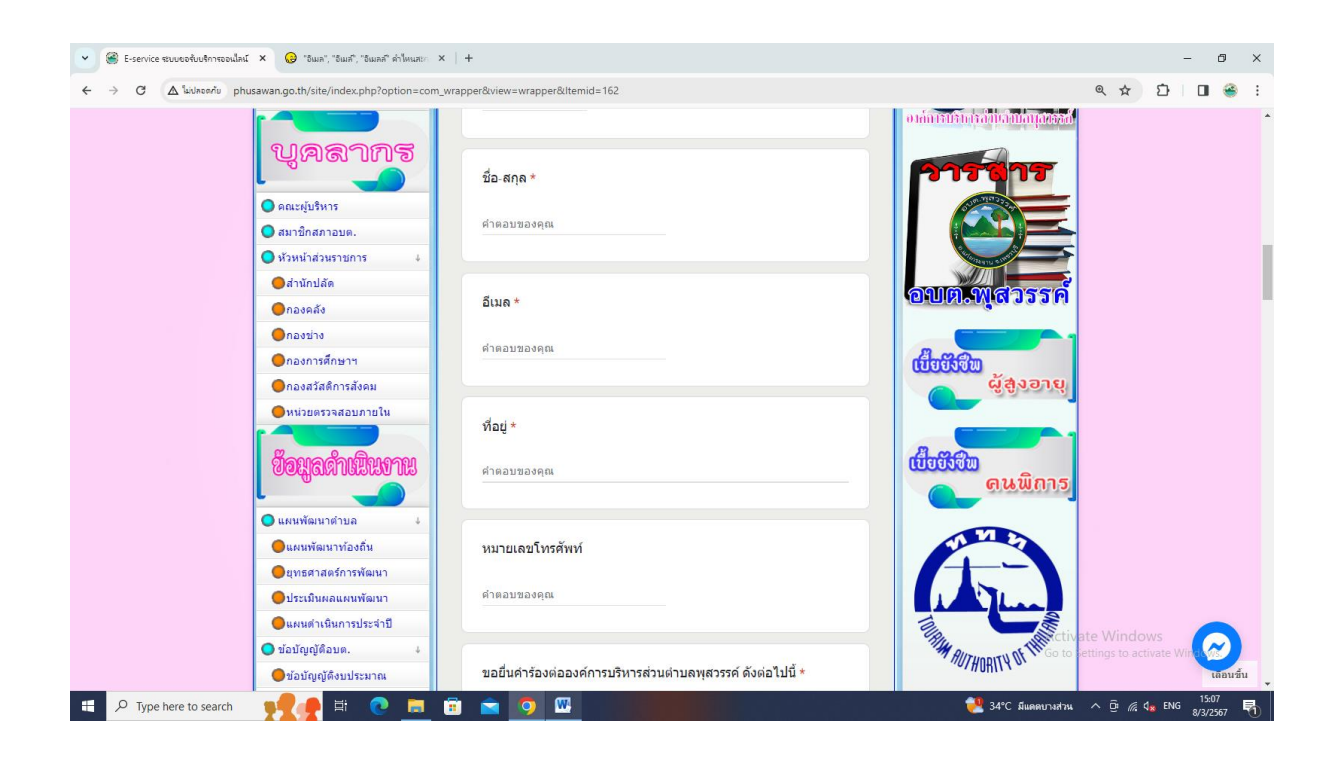

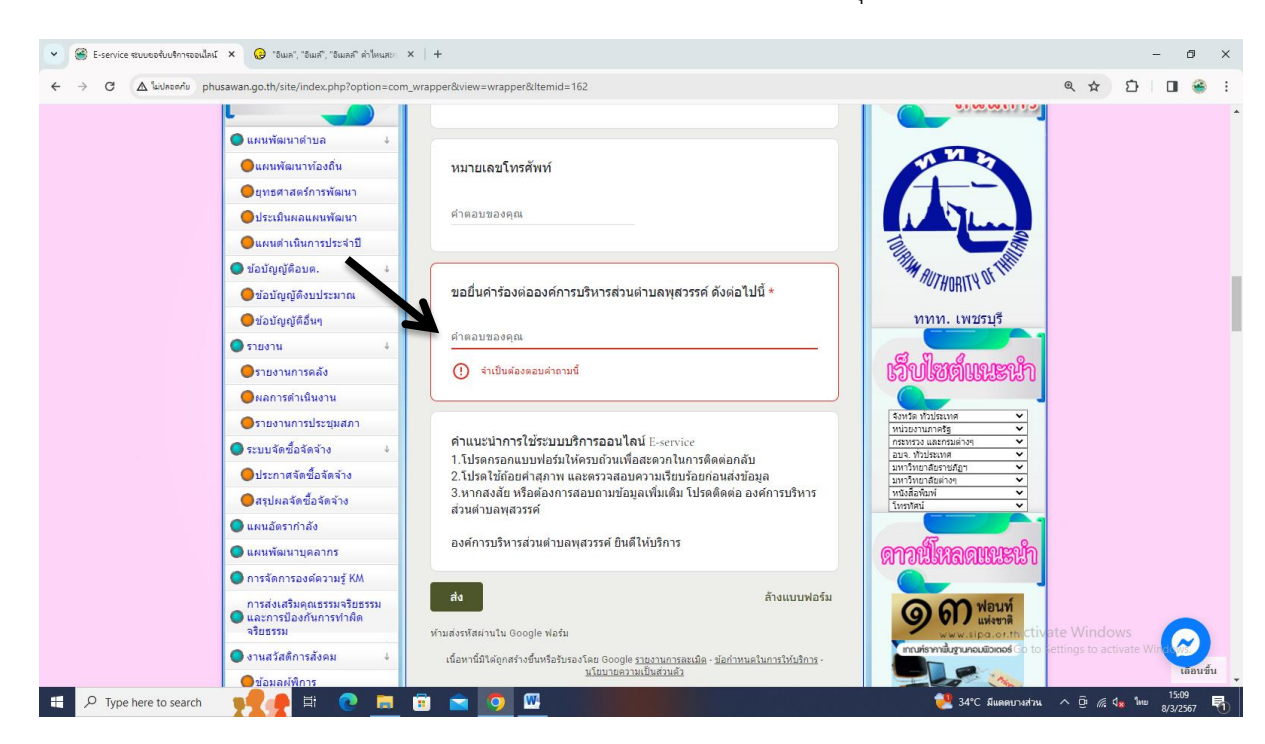

4. ใส่เรื่องที่จะยื่นคำร้อง ในช่อง "ขอยื่นคำร้องต่อองค์การบริหารส่วนตำบลพุสวรรค์"

5. ยกตัวอย่างยื่นเรื่อง ปัญหากลิ่นเหม็นจากบ่อน้ำเน่า จากนั้นคลิก "ส่ง"

| <ul> <li>✓ ອີ E-service ຮະບບອດບັບເອົາກະຮອນໃຫຍ໌ ×</li> <li>ເອົ "ອັພະກັ, "ອັພະກັ, "ອັພະກັ, ທີ່ໃຫມສະ</li> <li>ເອົ → C</li> <li>Δ "ພາໄດຣກາມ phusawan.go.th/site/index.php?option=cor</li> </ul>                   | x   +<br>m_wrapper&view=wrapper&ltemid=162                                                                                                    | - @ ×<br>옥☆ む 미 쓸 :                                                                                                    |
|----------------------------------------------------------------------------------------------------|----------------------------------------------------------------------------------------------------|----------------------------------------------------------------------------------------------------|
| Caethory namina ma                                                                                                    | คาตอบของคุณ                                                                                                    | ดนพิการ                                                                                                    |
| <ul> <li>แผนพัฒนาด้วยอ</li> <li>แผนพัฒนาท้องถิ่น</li> <li>ยุทธศาสตร์การพัฒนา</li> <li>ประเภินผลแหน่พัฒนา</li> </ul>                                                                                           | หมายเลขโทรศัพท์<br>คำตอบของคุณ                                                                                                    |                                                                                                    |
| <ul> <li>แผลงานแกรบระจาบ</li> <li>ข้อบัญญัต้อบต.</li> <li>ข้อบัญญัต้อบประมาณ</li> <li>ข้อบัญญัตรีบประมาณ</li> <li>ข้อบัญญัตรีบๆ</li> <li>รายงาม</li> <li>รายงาม</li> </ul>                                    | ขอยื่นคำร้องต่อองค์การบริหารส่วนต่ามลพุสวรรค์ ดังต่อไปนี้ *<br>ปัญหากลื่นเหม็นจากปอน้ำเน่า                                                                                                    | ทาก. เพชรมร์<br>เกิด เมืองส์เมอเลอร์ก                                                                                                    |
| <ul> <li>ผลการดำเป็นงาน</li> <li>รายงานการประบุมสภา</li> <li>รายบรัตช์ยิ่อรัดร่าง</li> <li>ประกาศรัตชียอรัดร่าง</li> <li>สระปผลจิตชียอรัดร่าง</li> <li>สระปผลจิตชียอรัดร่าง</li> <li>แหนอัตราศาลัง</li> </ul> | ดำแบะนำการใช้ระบบบริการออบไลน์ E-service<br>1.โปรดกรอกแบบฟอร์มไห้ครบอ้วยเพื่อสะดวกในการติดต่อกลับ<br>2.โปรคใช้เอ้อยทำสุภาพ และตรวลอบอารมเรียบว้อยก่อนส่งข้อมูล<br>3.หากสงสัย หรือต่องการสอบถามข้อมูลเพิ่มเติม โปรดดิดต่อ องศ์การบริหาร<br>ส่วนต่าบอพสวรรศ์<br>องศ์การบริหารส่วนต่าบอพุสวรรศ ยินดีไห้บริการ | Statis National Constraints                                                                                                    |
| <ul> <li>แผนพัฒนาบุตลากร</li> <li>การจัดการองส์ความรู้ KM</li> <li>การสังเสริมดุณธรรมจริยธรรม</li> <li>และกรป้องหันการทำศิล<br/>จริยธรรม</li> <li>งานสวัสดิการสังคม</li> </ul>                                | สัง ล้างแบบฟอร์ม<br>ทำมส่งรทัสต่านใน Google ฟอร์ม<br>เนื้อหานี้มีใต้ถูกสร้างขึ้นหรือรับรองโดย Google <u>รายงานการละเม็ล - รัดกำหนดในการให้บริการ</u> -<br><u>นโยนายความเป็นส่วนตัว</u>                                                                                                    | <b>ANDUMARALIVESÚN</b><br><b>MANDA DE LA SECONDA DE LA SECONDA DE L</b> |
| 🕂 🔎 Type here to search 🛛 🛒 💽 🔚                                                                                                    | 💼 💼 🙍 🚾                                                                                                    | 🐫 34°C มีแดดบางส่วน ^ © 🥂 🔩 ENG <sup>15:14</sup><br>8/3/2567 😽                                                                                                    |